# Login für den Mitgliederbereich erstellen

1. Auf der Website auf Login klicken.

## 🕅 KRV Hitzkirchertal

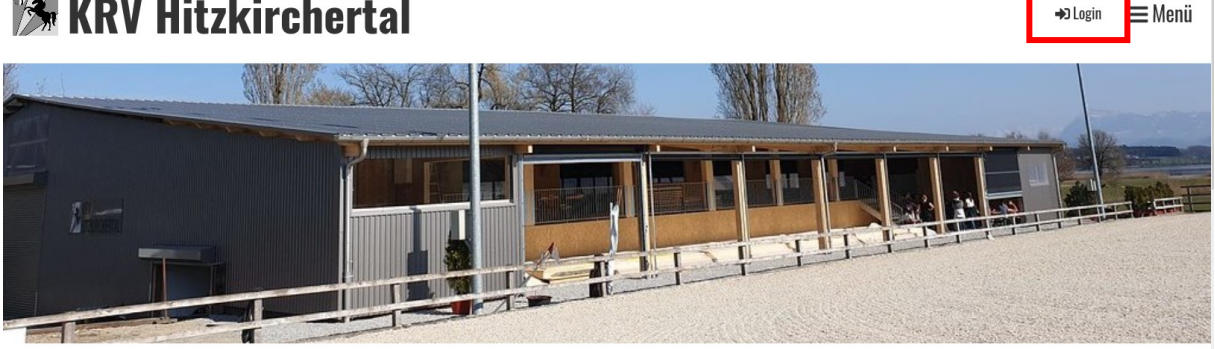

2. Zugang anfordern

## **Bitte anmelden**

|  | <br>nutzername * |
|--|------------------|
|  |                  |
|  | isswort *        |
|  |                  |
|  |                  |

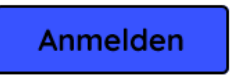

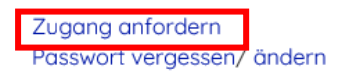

#### Haben Sie noch keinen Zugang zum internen Bereich?

Nutzen Sie die Vorteile und fordern Sie jetzt Zugang an! Im internen Bereich kann Ihr Verein Informationen nur für Mitglieder zur Verfügung stellen, z.B. interne Dokumente, Terminlisten mit An- und Abmeldung und vieles mehr...

#### RAIFFEISEN

Raiffeisen-Mitglieder profitieren von exklusiven Vorteilen. Jetzt profitieren.

3. E-Mail-Adresse, die der Verein hinterlegt hat anwählen (ansonsten kann Clubdesk euch nicht zuweisen).

# **Meine Login Informationen**

Bitte geben Sie Ihre persönliche E-Mail-Adresse ein, die Sie Ihrem Verein angegeben haben (z.B. felix.muster@gmail.com). Wir werden Ihnen umgehend Ihre Login Informationen an diese E-Mail-Adresse schicken.:

#### Benutzername\*

lauragrueter@bluewin.ch

#### Sicherheitscode \*

3bxdn

Bitte geben Sie nebenstehenden Sicherheitscode in obiges Feld ein.

3bxdn

×

Abschicken

Zurück zum Login

#### 4. Nach dem Abschicken erscheint dieses Fenster:

### Herzlich Willkommen

Wir haben Ihnen eine E-Mail mit Ihren Login Informationen zugeschickt.

Um Ihre Anmeldung abzuschließen, müssen Sie als erstes auf den entsprechenden Link in dieser E-Mail klicken. Anschließend können Sie gleich mit ClubDesk loslegen. Viel Spaß mit ClubDesk!

Zurück zum Login

#### 5. Bitte checkt euren E-Mail Account. Ihr erhaltet folgende E-Mail:

Herzlich Willkommen im internen Webseiten-Bereich von KRV Hitzkirchertal!

Bitte bestätigen Sie Ihre Anmeldung durch einen Klick auf folgenden Link: https://krv-hitzkirch.clubdesk.com/clubdesk/www?p=100300&confirmationKey=-757200202817691284-91315594692741131381573195475779&action= hitzkirch.clubdesk.com

Verwenden Sie die folgende Benutzer-Id, um sich im internen Bereich anzumelden (bitte bestätigen Sie aber zuerst Ihre Anmeldung mit obigem Link): laura.grueter@krv-hitzkirch.clubdesk.com

Mit freundlichen Grüßen Ihr ClubDesk-Team

ClubDesk - Die Online-Vereinssoftware http://www.clubdesk.com

ClubDesk ist ein Produkt der reeweb ag Wettsteinplatz 7 4058 Basel

6. Mit Klick auf den Link kommt ihr zu dieser Seite und ihr könnt euer persönliches Passwort festlegen (Clubdesk verlangt folgendes: mind. ein Grossbuchstabe, ein Sonderzeichen und eine Zahl). Als Benutzername müsst ihr die E-Mail-Adresse gemäss erhaltenem Mail übernehmen (sonst ist keine Zuweisung möglich).

#### Passwort wählen

Bitte wählen Sie ein Passwort

| Benutzername:        |  |
|----------------------|--|
| Passwort:            |  |
| Passwort bestätigen: |  |

Abschicken

7. Anschliessend erscheint die Bestätigung, dass der Account angelegt ist.

### **Herzlich Willkommen**

Ihr Account wurde erfolgreich angelegt. Gehen Sie nun zum Login und melden sich an. Viel Spaß mit ClubDesk.

Zurück zum Login

8. Mit klick auf "Zurück zum Login" könnt ihr euch anmelden.

Hochdorf, 03.04.2020